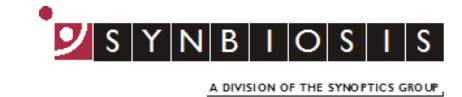

**ProtoCOL 3** 

Adding colonies outside the graticule

This Quick Guide explains how to manually add colonies outside of the original measured graticule without the software performing an automatic count of the increased measurement area.

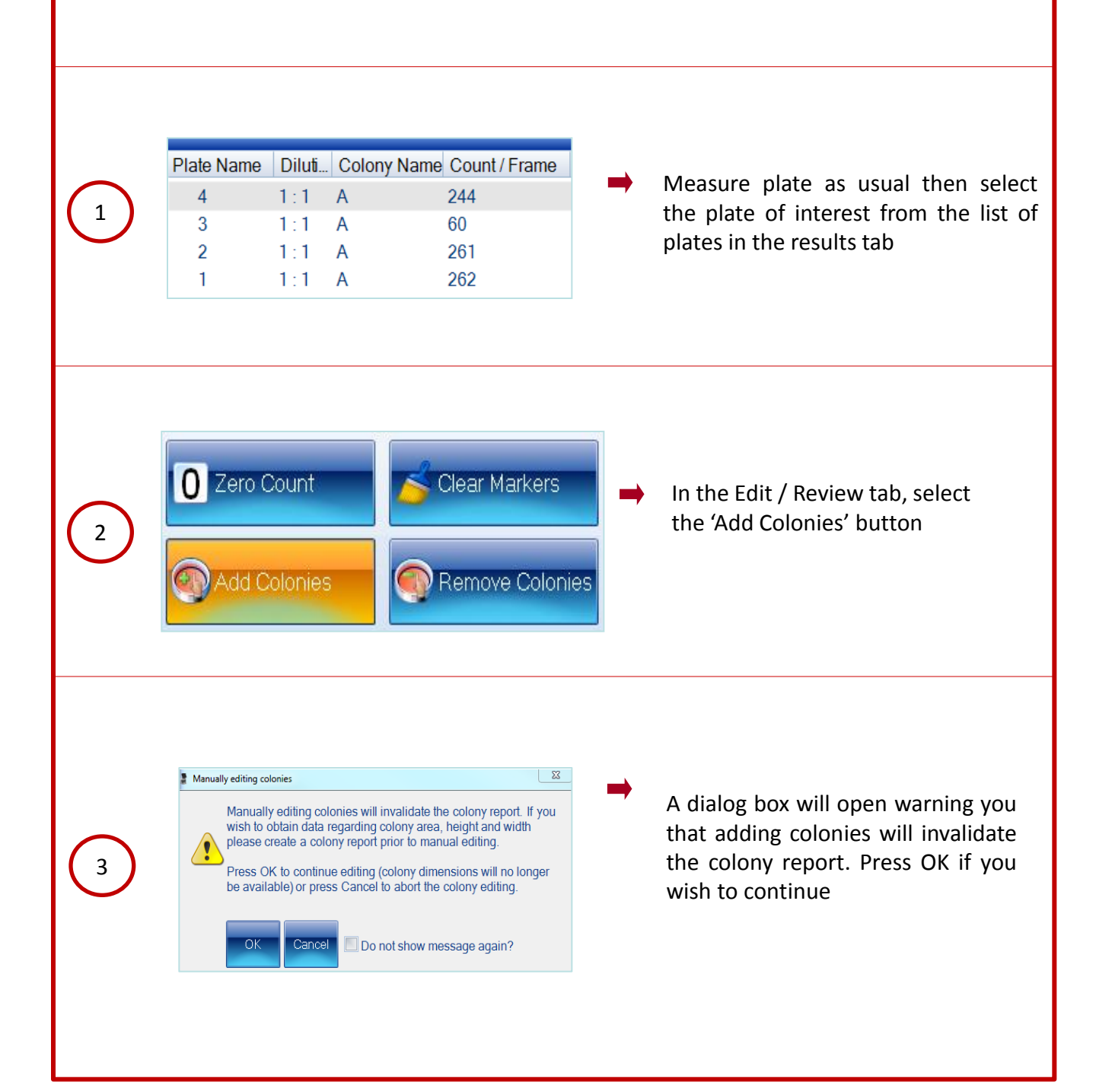

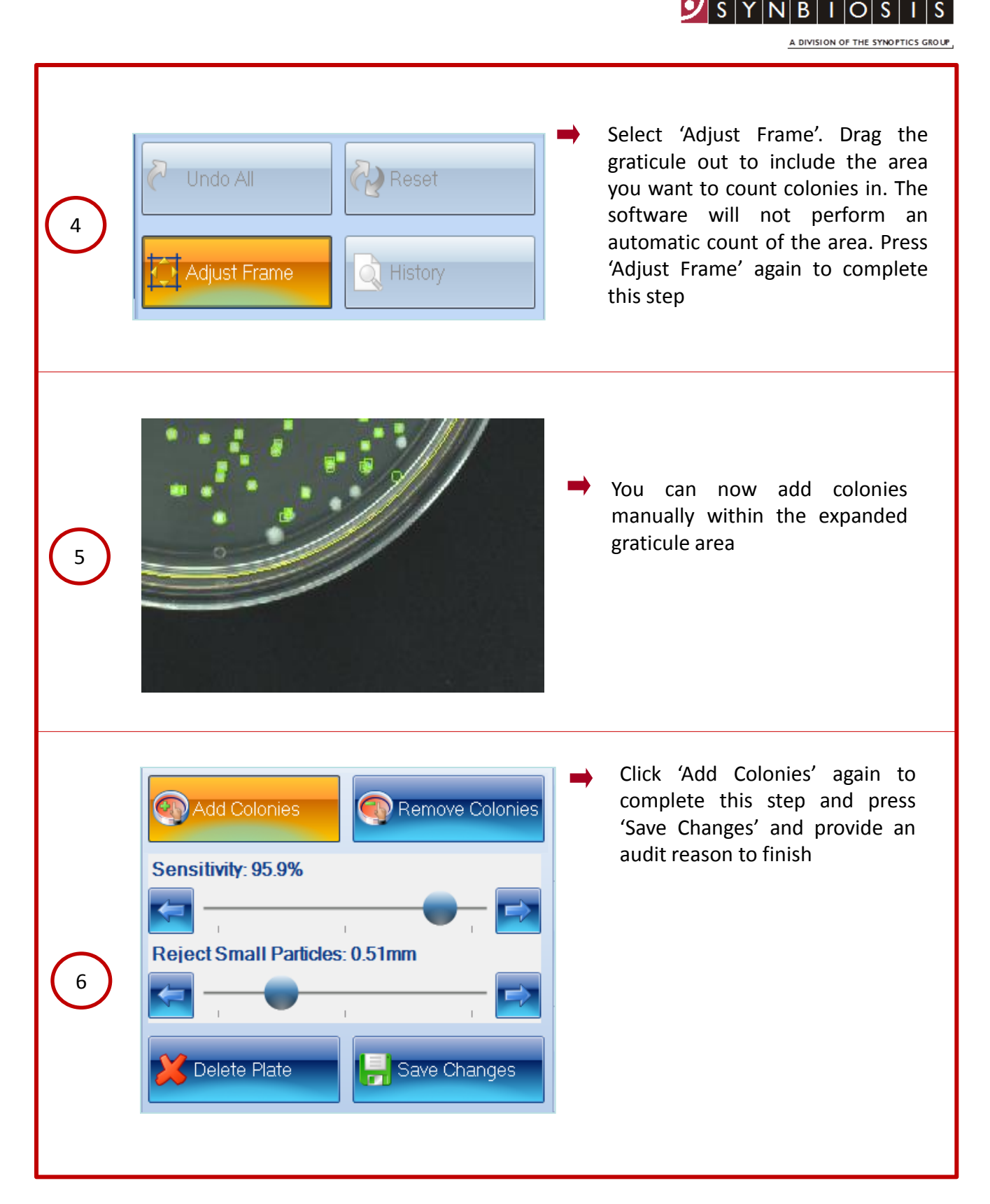

## **CONTACT SYNBIOSIS:**

EUROPE: Tel: +44 (0)1223 727125 Email: <u>support@synbiosis.com</u> www.synbiosis.com USA: Tel: 800 686 4451/301 662 2863 Email: <u>support@synbiosis.com</u> **P3ACOG0818**